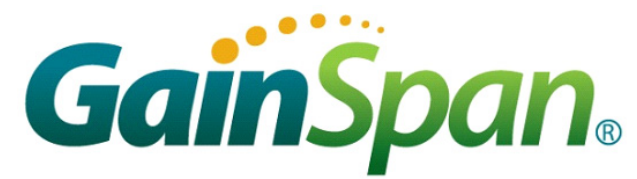

## **GS2101M Evaluation Board Quick Start Guide**

### Supports GS2101M Module

This Quick Start Guide will walk you through the easy steps to setup and run the GS2101M EVB Board for Serial to WiFi and/or IP to WiFi APP.

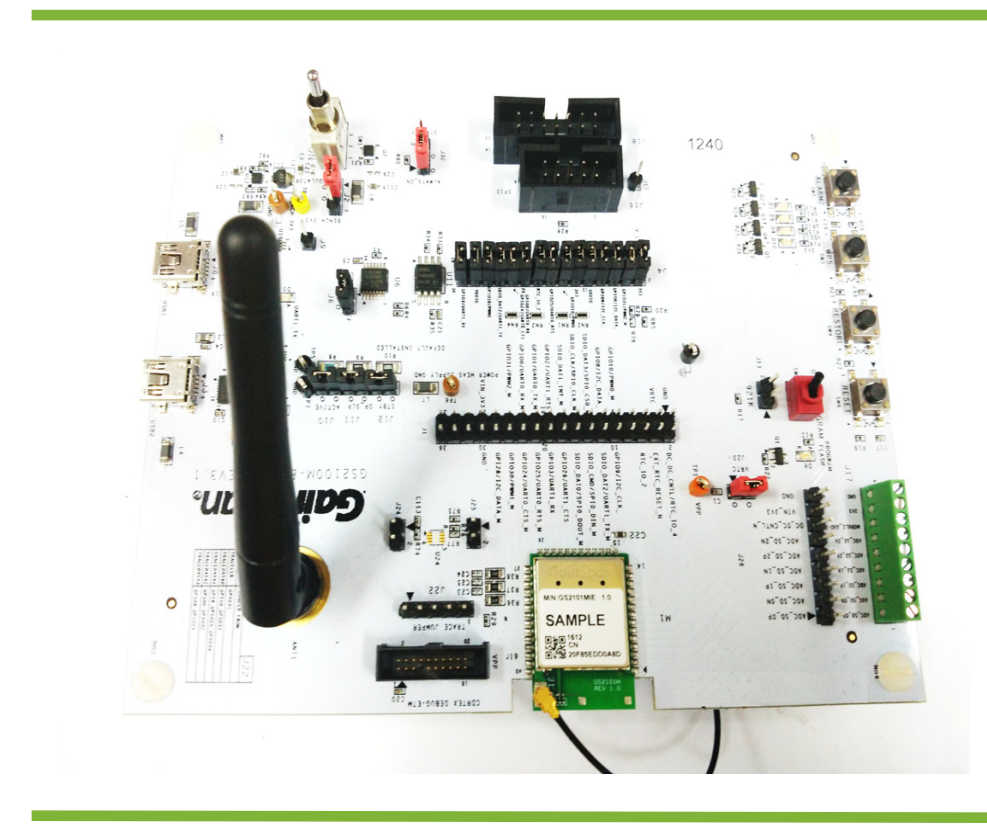

You will need the following items:

- Quick Start Guide (this document)
- GS2100M Evaluation Board
- Serial Cable (USB to Mini-USB)

### Build the Package

Step 1 Open the SDK Builder www.gainspan.com/ secure/login

If you do not have a login, sign up and register for a Portal account at:

https://www.gainspan.com/secure/register

Step 2 Select Build Type, Module, Firmware Version, Build Output and Application to build as shown in the below snapshot. Click the Build button to generate the binaries. The build configuration will be submitted and a confirmation email will be sent notifying that the package is complete and ready to download the zip file containing the firmware and binaries used to program the board.

The following figures shows the SDK Builder screen for building Serial to WiFi or IP to WiFi custom binaries.

| GainSpan.                                                            | SEARCH @ MYACCOUNT<br>Advanced Search for Registered Users |
|----------------------------------------------------------------------|------------------------------------------------------------|
| HOME ABOUT Y APPLICATIONS Y TECHNOLOGY Y PRODUCTS                    | ♥ ECDSYSTEM ♥ NEWS AND EVENTS ♥ CONTACT ♥                  |
| Support Portal                                                       | PROFILE RESOURCES SDK BUILDER Q&A SIGN OUT                 |
|                                                                      | Location India + CONTACT                                   |
| SDK Builder Build History About Tool Release Not                     | 18                                                         |
| Selec                                                                | t your SDK-Builder Configuration                           |
| Bull                                                                 | Type: New Build ?                                          |
| Gain Span M                                                          | odule: GS2101 MIP/MIE v1.0 or later +                      |
| Firmware V                                                           | arsion: GEPS v5.3.0 Beta •                                 |
| Interna                                                              | Flash: 4MB (Internal to Module)                            |
| Tis AN<br>Tis Externa                                                | Flash: None * (External to Module)                         |
| Build                                                                | utput: Custom Package • ?                                  |
| Appl                                                                 | cation: Serial to Wi-Fi (Hosted) • ?                       |
| Include Documents & U                                                | tilities: 🗹 ?                                              |
|                                                                      | Back Next                                                  |
| Note:<br>1. Use GS flash programming tool and Super Block provided w | th the paokage from the builder.                           |
|                                                                      |                                                            |

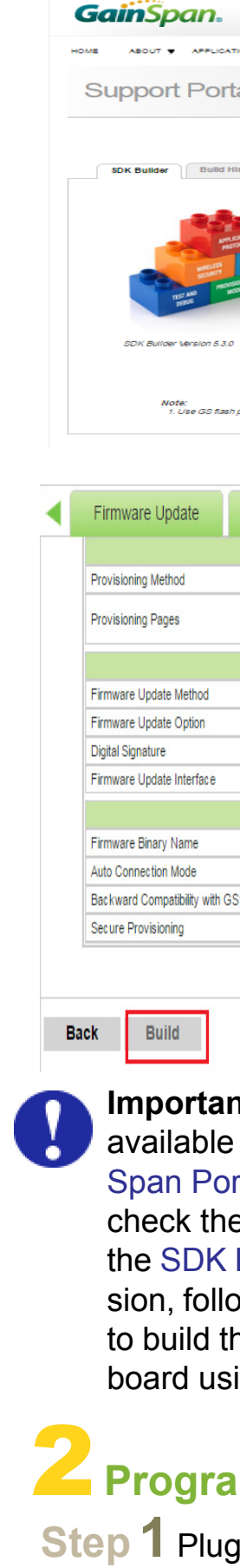

### GS2101M\_QSG\_EVB\_001267, Version1.1

| SEARCH 🥝 🔑 MYACCOUNT                                                         |                                        |  |  |  |  |
|------------------------------------------------------------------------------|----------------------------------------|--|--|--|--|
| TIONS Y TECHNOLOGY Y PRODUCTS Y EC                                           | DOSYSTEM Y NEWS AND EVENTS Y CONTACT Y |  |  |  |  |
|                                                                              | RESOURCES SDK BUILDER Q&A SIGN OUT     |  |  |  |  |
|                                                                              | Location India + CONTACT               |  |  |  |  |
| Istory About Tool Release Notes                                              |                                        |  |  |  |  |
| Build Type:                                                                  | New Build · ?                          |  |  |  |  |
| Gain Span Module:                                                            | GS2101 MIP/MIE v1.0 or later           |  |  |  |  |
| Firmware Version:                                                            | GEPS v5.3.0 Beta                       |  |  |  |  |
| Internal Flash:                                                              | 4MB (Internal to Module)               |  |  |  |  |
| External Flash:                                                              | None  * (External to Module)           |  |  |  |  |
| Build Output:                                                                | Custom Package                         |  |  |  |  |
| Application:                                                                 | IP to Wi-Fi (Hosted)                   |  |  |  |  |
| include Documente a Otilities.                                               | æ r                                    |  |  |  |  |
|                                                                              | Back Next                              |  |  |  |  |
| programming tool and Super Block provided with the package from the builder. |                                        |  |  |  |  |
|                                                                              |                                        |  |  |  |  |

| Clock/Power Settings | Memory Settings |                                                   | Miscellaneous | Summary |  |  |
|----------------------|-----------------|---------------------------------------------------|---------------|---------|--|--|
| Provisioning         |                 |                                                   |               |         |  |  |
|                      | ١               | Wireless Provisioning                             |               |         |  |  |
|                      | (               | GainSpan Web pages<br>Professional(AP and Client) |               |         |  |  |
| Firmware Update      |                 |                                                   |               |         |  |  |
|                      | (               | OTAFU Push Method                                 |               |         |  |  |
|                      | E               | Backup Copy (3 versions)                          |               |         |  |  |
|                      | 1               | No Signing                                        |               |         |  |  |
|                      | (               | GainSpan Web pages                                |               |         |  |  |
| <u>Miscellaneous</u> |                 |                                                   |               |         |  |  |
|                      | 2               | 2101_5_3_0_BETA_STA_LAP_HTTPS                     |               |         |  |  |
|                      | 1               | New Method                                        |               |         |  |  |
| GS1011               | E               | Enable                                            |               |         |  |  |
|                      | E               | Enable                                            |               |         |  |  |
|                      | OK              | (                                                 |               |         |  |  |

**Important:** Newer version of the firmware maybe available on the GainSpan Portal. Login to the GainSpan Portal (www.gainspan.com/secure/login) and check the latest version available for your board on the SDK Builder. If the SDK Builder has a newer version, follow the steps in the SDK Builder User Guide to build the latest binary and update your evaluation board using the *gs2k\_module\_programming* utility.

### Program the GS Module

Step 1 Plug the mini-USB cable, one end of the USB port to GS2101M board USB0 and the other end of the USB port to the computer or laptop.

Step 2 Turn the PROGRAM/RUN switch to **PROGRAM** mode on the EVB and perform a power cycle.

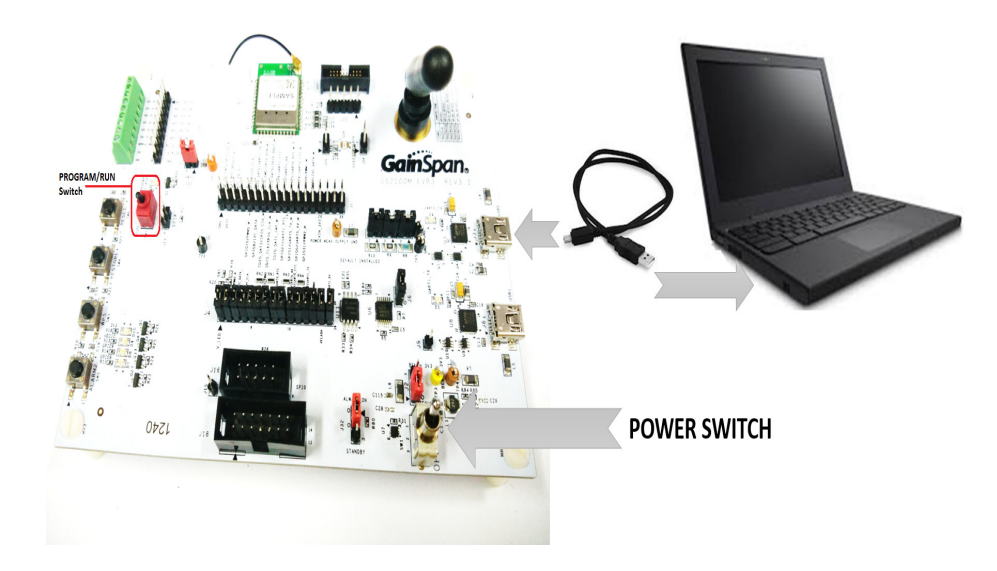

Step 3 Open the GainSpan Serial Flash Programmer GUI application and select Serial-to-WiFi firmware using the UART interface from location <EVK PACKAGE>\Tools\GS programming tool\gs2k\_flashprogram.exe Program the EVB.

| 🦇 Serial Rosh Progr                                           | Tammer for 652000 ver. 12.7                                 |  |  |  |  |  |  |
|---------------------------------------------------------------|-------------------------------------------------------------|--|--|--|--|--|--|
| Program GS200                                                 | 00 Device Program Node                                      |  |  |  |  |  |  |
| Check Connectio                                               | on Program Board                                            |  |  |  |  |  |  |
| 1. Select Interfa                                             | ce UART - Super Block D:\2101\Embedded\superblock_4         |  |  |  |  |  |  |
| 2. Select UART P                                              | Part COM31   Current FW Version D1/2101/Embedded/ga2101_s2w |  |  |  |  |  |  |
| 3. Select Baud R                                              | tate 🖉 115200 🗇 921600 🛞 Single Image 🔘 Multiple Images     |  |  |  |  |  |  |
| 4. Check Connec                                               | ction Check Connection Previous FW Version                  |  |  |  |  |  |  |
| Nodule Specifica                                              | ationa Factory PW Version                                   |  |  |  |  |  |  |
| Module Type:                                                  | GS2101MIP 1.0                                               |  |  |  |  |  |  |
| Mac Address:                                                  | 20F85EDD07EA Erase Only Erase and Program                   |  |  |  |  |  |  |
|                                                               |                                                             |  |  |  |  |  |  |
| Timestamp St                                                  | tatus                                                       |  |  |  |  |  |  |
| 13:02:33                                                      | emproprieta atta Medula                                     |  |  |  |  |  |  |
| 13:02:33 C                                                    | L3:02:33 Connection OK!                                     |  |  |  |  |  |  |
| 13:02:42 A                                                    | 13:02:42 A Valid Three-Copy SuperBlock File was Selected!!  |  |  |  |  |  |  |
| 13:02:46 A Valid Current Version Firmware Image was Selected! |                                                             |  |  |  |  |  |  |
|                                                               |                                                             |  |  |  |  |  |  |
|                                                               |                                                             |  |  |  |  |  |  |
| 4                                                             | •                                                           |  |  |  |  |  |  |
| Help Clear Status Copy Status Close                           |                                                             |  |  |  |  |  |  |
| UART                                                          | COM31 GS2101MIP 20F8SEDD07EA ver. 1.0                       |  |  |  |  |  |  |

Step 4 Put the PROGRAM/RUN switch to RUN mode and perform a power cycle.

# Configure the Serial Port

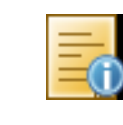

Note: To verify you have the correct Serial COM port, open the Windows Control Panel and select Device Manager.

Open a Serial Terminal Emulation Software of your choice. Select the serial COM port associated with the board. In this example we are using Tera Term VT. You can download a copy of Tera Term VT at: http://ttssh2.sourceforge.jp/

| 💄 Tera Term | - [diso | connected | ] VT       |          |             |                  |          |   |
|-------------|---------|-----------|------------|----------|-------------|------------------|----------|---|
| File Edit S | etup    | Control   | Window     | Help     |             |                  |          |   |
| ]           |         |           |            |          |             |                  |          |   |
|             |         | Tera Te   | rm: New co | nnection |             |                  | 2        | 3 |
|             |         | © Te      | CP/IP      | Host:    | myhost.exar | nple.com         | *        |   |
|             |         |           |            | Constant | History     | TCP port         | #: 22    |   |
|             |         |           |            | Service: | leinet      |                  |          |   |
|             |         |           |            |          | SSH         | SSH version:     | SSH2 -   |   |
|             |         |           |            |          | Other       | Protocol:        | UNSPEC - |   |
|             | (       | • S       | erial      | Port:    | COM5: USB   | Serial Port (CO№ | (5) 🔹    |   |
|             |         |           |            | ОК       | Cancel      | Help             |          |   |
|             |         |           |            |          |             |                  |          |   |
|             |         |           |            |          |             |                  |          |   |
|             |         |           |            |          |             |                  |          |   |
|             |         |           |            |          |             |                  |          |   |

Setup the Serial port:

- Port: **COM***x* (*x* is the number of the COM port)
- Baud Rate: 9600
- Data: 8 bit
- Parity: **none**
- Stop: 1 bit

٠

Flow Control: none

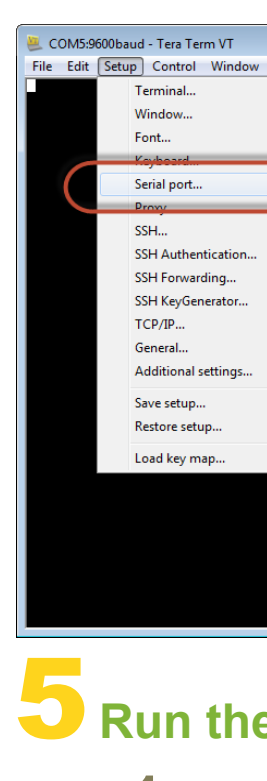

# Tera Term VT window.

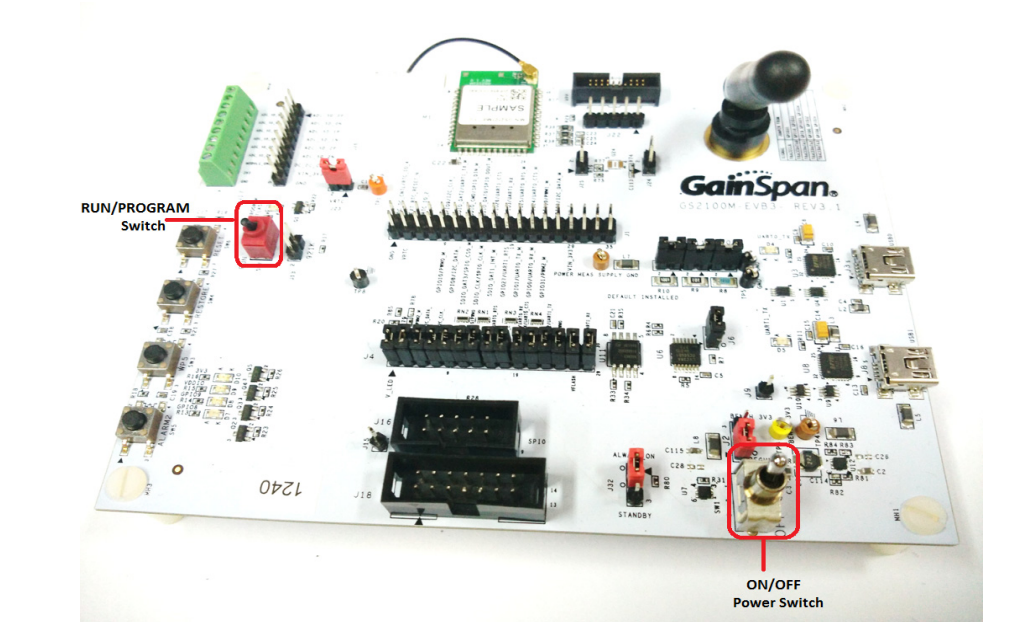

| / Help                                                                                               |                                   |
|----------------------------------------------------------------------------------------------------|-----------------------------------|
| Tera Term: Serial port setup                                                                         | *<br>•                            |
| Port:<br>Baud rate:<br>Data:<br>Parity:<br>Stop:<br>Flow control:<br>Transmit delay<br>0 msec/char 0 | OK<br>Cancel<br>Help<br>msec/line |
|                                                                                                    | -                                 |

## Run the GS Module

Step **1** Ensure that the RUN/PROGRAM switch is in RUN mode. Turn the ON/OFF switch to the ON position. The Serial to WiFi or IP to WiFi APP will display in the

Copyright © 2016 GainSpan Corporation. All rights reserved.

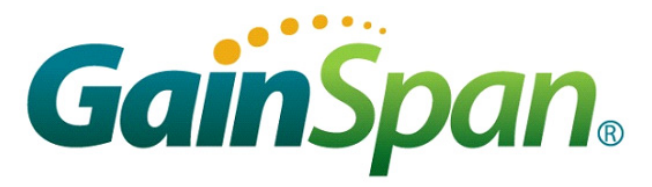

**Step 2**Enter AT comand, *at+ver=??*, to verify that the board is communicating and the firmware version on the board is displayed.

The Tera Term VT logs of the command for Serial to WiFi and IP to WiFi is as shown below:

#### 🔍 COM8 - Tera Term ¥T

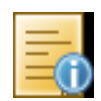

**Note:** The Evaluation Package includes documentation, EVB schematics, EVB firmware, software utilities such as Tera Term, and gs2k\_flashprogram utility. Use the gs2k\_flashprogram utility provided with the EVB package to re-flash the EVB if needed.

# Information

For general questions, visit: http://www.gainspan.com/contactform

For sales, visit: http://www.gainspan.com/contact/sales\_distributors

For technical and product support, visit: *https://www.gainspan.com/secure/question* 

For additional information, refer to the following documents for:

- Configuring and generating custom firmware binary images:
   GS2K SDK Builder User Guide
- Programming module: - GS2K Module Programming User Guide
- Serial-to-WiFi AT command description:
  - S2W Adapter Command Reference Guide
- IP-to-WiFi AT command description:
  - IP2WiFi Adapter Command Reference Guide
- AT command examples for setting UDP/TCP client/server configurations HTTP/HTTPS, and EAP secure connection:
  - GS2K S2W Use Case Reference Guide
- For evaluation board description and hardware setup, jumper settings, component description, board specifications, and pin outs:
  - GS2K Module Evaluation Board Hardware User Guide
- If SDK is purchased: Setting up, compiling, and debugging firmware using IAR IDE:
  - GS2K SDK Application Programming Guide

### **Congratulations!**

You have successfully setup your GS2101M Evaluation Board.

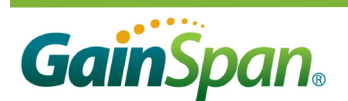

3590 N. First Street, Suite 300 San Jose, CA 95134 Tel +1 (408) 627-6500 www.gainspan.com